# Customer Connect Product Manual

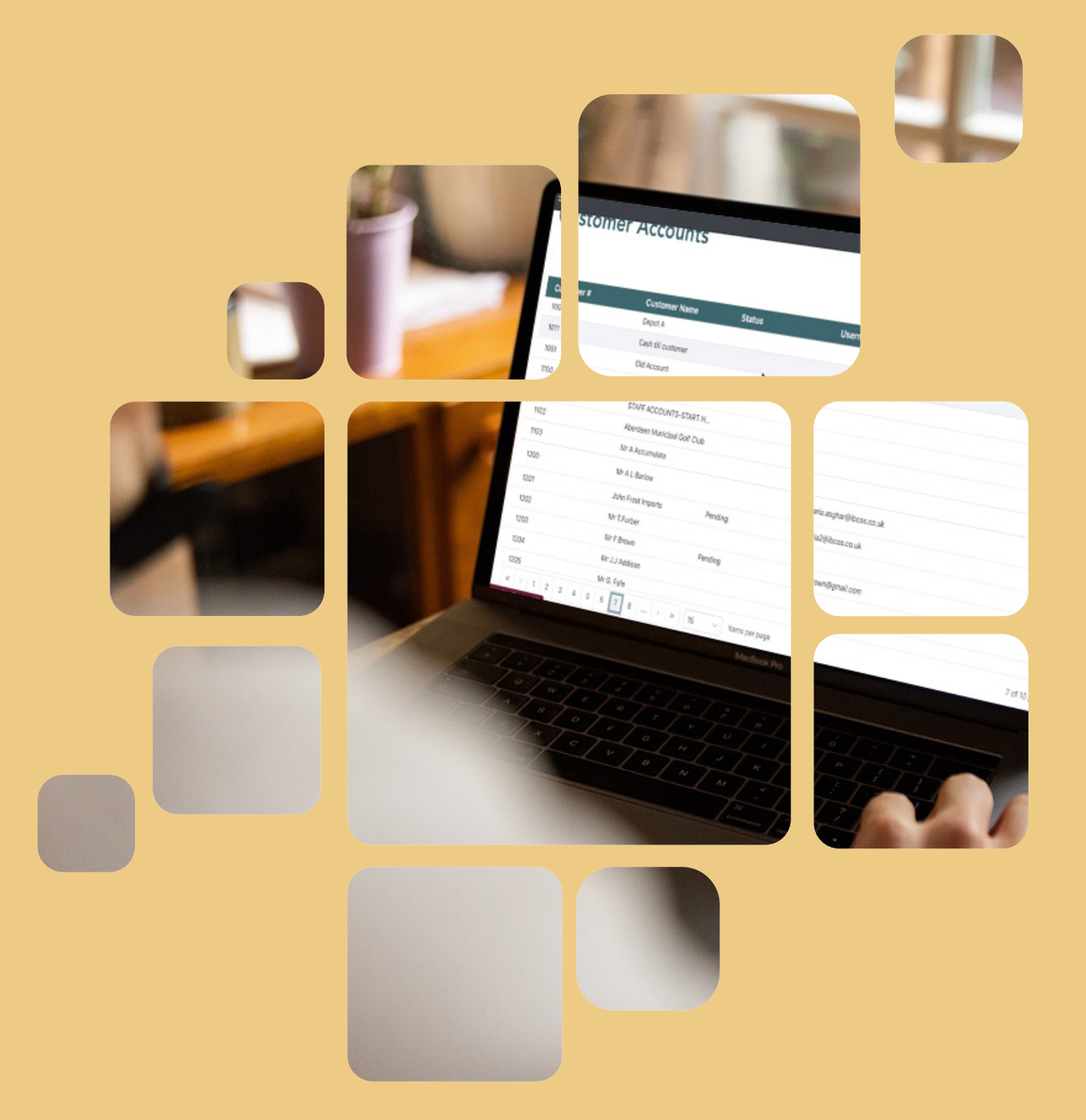

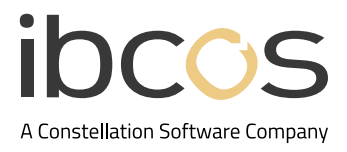

# Table of Contents

| 1. | INTRODUCTION                          | 3  |
|----|---------------------------------------|----|
| 2. | DEALER SET UP                         | 3  |
|    | 2.1 CREATE AN ACCOUNT AND LOG IN      | 3  |
|    | 2.2 CUSTOMER ACCOUNTS DASHBOARD       | 3  |
|    | 2.3 MANAGE YOUR PROFILE               | 4  |
|    | 2.4 ADD DEALERSHIP USERS              | 5  |
|    | 2.5 INVITE CUSTOMERS                  | 5  |
|    | 2.6 CUSTOMISE YOUR PORTAL             | 6  |
|    | 2.7 CREATE A LANDING PAGE             | 7  |
| 3. | CUSTOMER SET UP                       | 8  |
|    | 3.1 CREATE AN ACCOUNT AND LOG IN      | 8  |
|    | 3.2 CUSTOMER ACTIVITY DASHBOARD       | 8  |
|    | 3.3 MANAGE CUSTOMER PROFILE           | 9  |
|    | 3.4 VIEW, PRINT AND DOWNLOAD INVOICES | 9  |
| 4. | USEFUL INFORMATION                    | 10 |

## 1. INTRODUCTION

The Customer Connect portal is a web-based solution that gives your customers instant access to invoices, dispute management, and online payments - all in one place. This tool reduces inefficiencies by allowing customers to view, download, and print invoices anytime, minimising the need for re-issues.

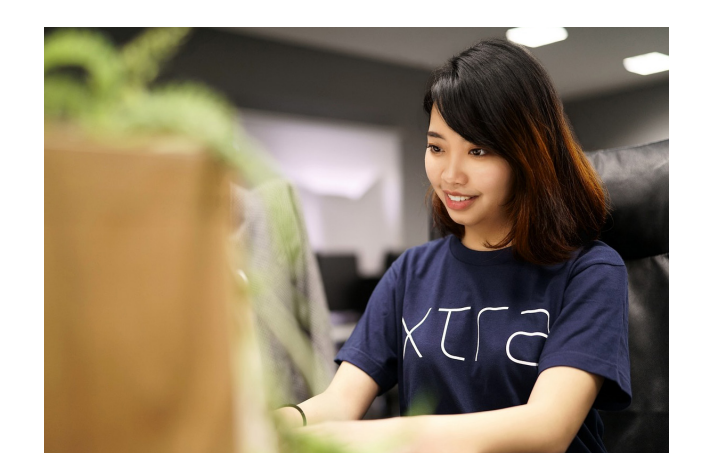

# 2. DEALER SET UP

#### 2.1 Create an Account and Log In

An email to set up an account will be sent to the main dealer contact.

Once the email has been received, follow the steps below to create an account:

- 1. Select Complete My Account.
- 2. You will be prompted to create a new password.
- 3. Enter your email address as the username and enter the password you created.
- 4. Select Log In to complete the account verification.

You can access the portal in the future using this link: <u>dcp.ibcos.gold</u>

| Create Your Account                                       | ibcos<br>User Name                 |
|-----------------------------------------------------------|------------------------------------|
| Dear michael.hayward@ibcos.co.uk,                         | maria.dealeradmin@ibcos.co.uk      |
| You have been sent an invitation to use Gold.             | Password                           |
| Click the button below to finish setting up your account. | Forgot Password                    |
| Complete My Account                                       | Log In                             |
| Image 1   Email inviting the dealer to create an account. | Image 2   Logging on to the portal |

#### 2.2 Customer Accounts Dashboard

Once you log in, you will be able to view the Customer Accounts dashboard.

Customers | Active: 1 | Invited pending activation: 4 | Not invited: 143
Customer Accounts

|                 |                           | <b>N</b>         | Search | Q        |
|-----------------|---------------------------|------------------|--------|----------|
| Customer #      | Customer Name Status      | Username / Email |        | Activate |
| 101             | CUST.POLICY ADJUSTM'T     |                  |        | 0        |
| 102             | SUPPLIES EXPENSE-SALES    |                  |        | 0        |
| 103             | SALES PROMOTION-SALES     |                  |        | 0        |
| 104             | PREPARE FOR SHOWS-SAL     |                  |        | 0        |
| 105             | PREPARE FOR DEMO-SALES    |                  |        | 0        |
| 106             | APPRAISAL COSTS-USED E    |                  |        | 0        |
| 121             | REPAIRS/MAINT.EQUIP-SALES |                  |        | 0        |
| 199             | USED EQUIPMENT WARRAN     |                  |        | 0        |
| 201             | CUST.POLICY ADJUSTM'T-P   |                  |        | 0        |
| 202             | SUPPLIES EXPENSE-PARTS    |                  |        | 0        |
| 203             | SALES PROMOTION-PARTS     |                  |        | 0        |
| 221             | REPAIRS/MAINT.EQUIP-PAR   |                  |        | 0        |
| 291             | WG Incr. NBV              |                  |        | 0        |
| mage 3   Custor | ner Accounts dashboard.   |                  |        |          |

- Customer Accounts are listed on the main screen.
- A hamburger menu on the top left can be clicked for more options.
- The user profile and log out button are located on the top right.

### 2.3 Manage Your Profile

Select the Profile icon on the top right corner to access the user profile.

#### Here you can:

- Change your password.
- Upload a photo.
- Add or update contact preferences, name/address, and contact info.
- Select **Save Changes** to save any amendments or select **Cancel** to return to the Customer Accounts dashboard.

| Title "<br>Ms<br>Last Name "<br>User                                     | First Name '<br>Maria                                                                                                    |
|--------------------------------------------------------------------------|----------------------------------------------------------------------------------------------------|
| Address<br>Address Line 1<br>Address Line 2                              |                                                                                                    |
| City<br>City<br>Post Code<br>Post Code<br>Mobile Number<br>Mobile Number | Email Address "<br>maria dealeradmin@ibcos.co.uk<br>Phone Number<br>Phone Number<br>Alternate Number<br>Alt Number                                                   |
|                                                                          | Title * Ms Last Name * Last Name * Last Name * Last Name * Last Name * Last Name * Category * Citly * Citly * Citly * Citly * Citly * Citle Number * Mobile Number * |

Image 4 | User profile window to manage account details for dealers.

### 2.4 Add Dealership Users

Follow the steps below to add new users:

1. On the left-hand pane select the hamburger icon to open the menu and select **Dealership Users**. Here you can view all pending and active users.

- 2. Select + Add.
- 3. Enter the email address of the team member you wish to allow access.
- 4. Select Invite.
- 5. The user will receive an email to create their password and gain access to the portal.
- 6. To delete users, select the **Bin icon**.

| 🙁 Dealership Users | Status                        |              |             |
|--------------------|-------------------------------|--------------|-------------|
|                    | maria.d Dealership User - Add | Active       |             |
|                    | redirec                       | Active       | Ī           |
|                    | josh.ho                       | Active       | Î           |
|                    | josh.ho                       | Active       | Î           |
|                    | josh.ho                       | Pending      | Î           |
|                    |                               | 1 of 1 pages | s (5 items) |

Image 5 | Adding a dealership user.

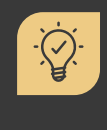

#### Did you know?

Only Admin users can invite other users. However, any user can delete another user. To increase your allowed user count, please contact your Account Manager.

#### 2.5 Invite Customers

The dashboard consists of the customer list extracted from Gold. Any changes to customer details must be made in Gold which will then update in Customer Connect.

Follow the steps below to invite customers:

1. Locate the customer on the dashboard.

2. Select **Invite** against the customer. An email invite to join the Customer Connect portal will be sent to your customer.

3. The **Status** for each customer shows whether they are Active, Pending or blank, if not yet invited.

| customer Accounts |                           |         |                          |          |  |
|-------------------|---------------------------|---------|--------------------------|----------|--|
|                   |                           |         |                          | Search   |  |
| Customer #        | Customer Name             | Status  | Username / Email         | Activate |  |
| 100A              | Depot A                   |         |                          | 0        |  |
| 1011              | Cash till customer        |         |                          | 0        |  |
| 1051              | Old Account               | `       |                          | 0        |  |
| 1100              | Major C Smythe            |         |                          | 0        |  |
| 1101              | STAFF ACCOUNTS-START      | н       |                          | 0        |  |
| 1102              | Aberdeen Municipal Golf C | lub     |                          | 0        |  |
| 1103              | Mr A Accumulate           |         |                          | 0        |  |
| 1200              | Mr A L Barlow             |         | maria.asghar@ibcos.co.uk | Invite   |  |
| 1201              | John Frost Imports        | Pending | maria2@ibcos.co.uk       |          |  |
| 1202              | Mr T.Furber               |         |                          | 0        |  |
| 1203              | Mr F Brown                | Pending | fritz.brown@gmail.com    |          |  |
| 1204              | Mr J.J Addison            |         |                          | 0        |  |
| 1205              | Mr G. Fyfe                |         |                          | 0        |  |

Image 6 | Inviting customers.

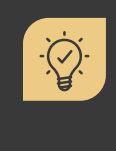

#### Did you know?

The Invite Status at the top of the screen shows how many accounts are available to invite, how many are active and how many are pending.

#### 2.6 Customise Your Portal

You can easily update your portal to use the branding of your Dealership through the customise option. This will change the default Ibcos colour scheme and logos and replace them with yours.

Follow the steps below to customise your portal.

1. On the left-hand pane select the **Hamburger icon** to open the menu and select **Customise**.

- 2. Select **Customer Portal** from the available options.
- 3. Select Navigation Bar Colour and choose a new colour.
- 4. Select Text Colour and choose a new colour.
- 5. Select Button Colour and choose a new colour.
- 6. Select Upload Logo to add your logo of choice.
- 7. Click Preview to view your changes.
- 8. Click **Save** to submit those changes or **Cancel** to ignore changes.

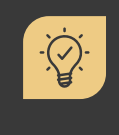

Did you know?

You can select **Reset** to revert your system back to the lbcos colours and logo anytime.

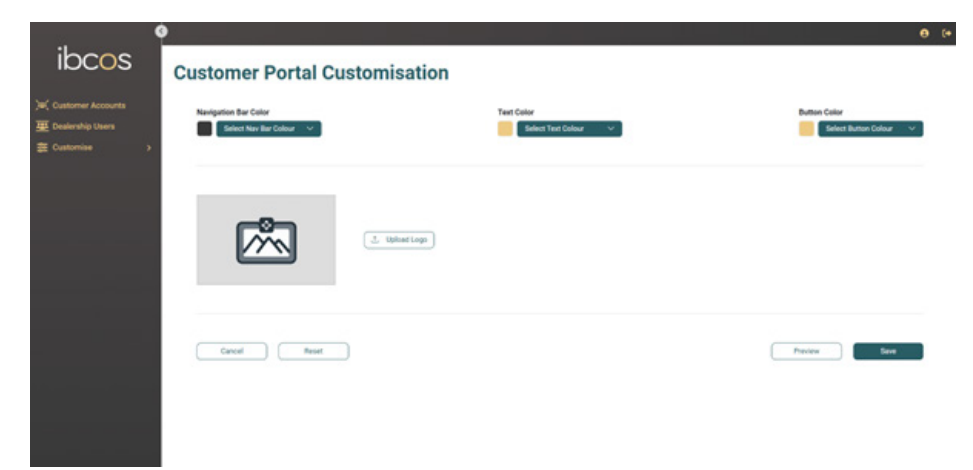

Image 7 | Customer Portal Customisation screen.

#### 2.7 Create a Landing Page

You will be provided with a URL that you can send to your customers via email or link to your website. This landing page can be customised in Customer Connect allowing you to upload multiple images and link to important pages such as recent marketing campaigns and e-commerce stores.

Follow the steps below to create a landing page.

1. On the left-hand pane select the **Hamburger icon** to open the menu and select **Customer Landing Page**.

2. Select the Edit Icon to edit the header button and login button colour.

3. Select **Upload Image** to add a banner image and **Upload URL** to add a link to direct your customers to.

4. Three smaller images can be added by selecting **Upload Image** and **Upload URL** to add links.

7. Select **Preview** to view the changes.

8. Select **Save** to save the changes.

|              |              | / Log In 🛛 🗧 🗄 |
|--------------|--------------|----------------|
|              | Upload Image |                |
|              | Upload URL   | 1911 x 411     |
| Upload Image | Upload Image | Upload Image   |
| Upload URL   | Upload URL   | Upload URL     |

Image 8 | Initial Customer Landing Page to be edited.

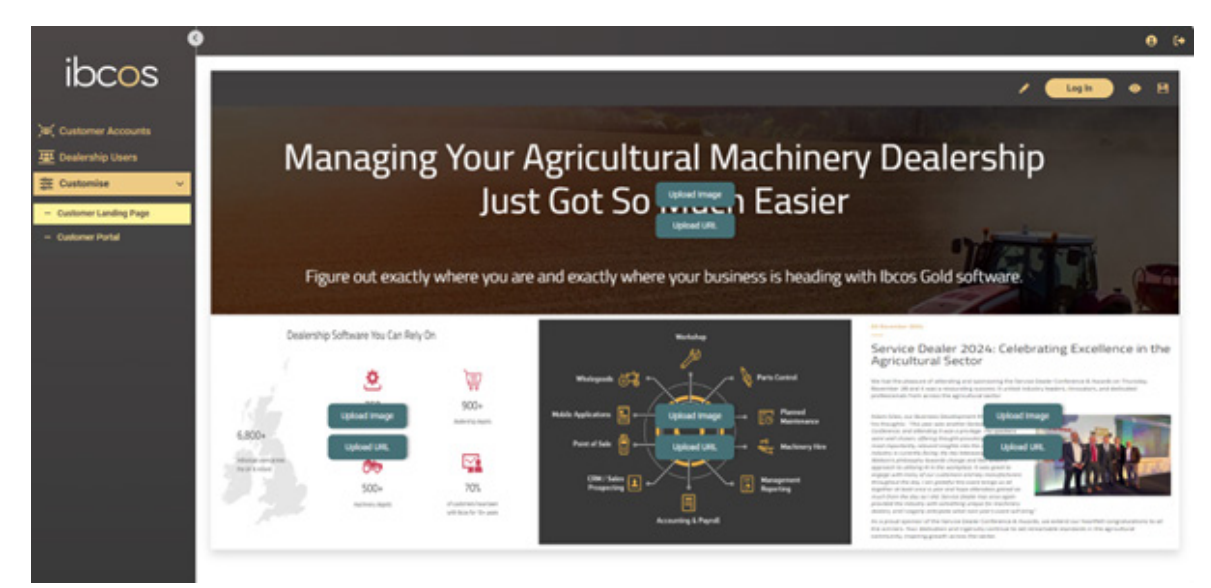

Image 9 | Example of completed Customer Landing Page.

# 3. CUSTOMER SET UP

#### 3.1 Create an Account and Log in

An email to set up an account will be sent to the customer.

Once the email has been received, they can simply follow the steps below to create their account:

#### 1. Select Complete My Account.

- 2. Create a new password.
- 3. Enter your email address as the username and enter the password you created.
- 4. Select Log In to complete the account verification
- Our Use the following link to access the portal in the future: <u>dcp.ibcos.gold</u>

| Create Your Account                                       | ibcos                              |
|-----------------------------------------------------------|------------------------------------|
|                                                           |                                    |
| Dear michael.hayward@ibcos.co.uk,                         | mana.could doming boos.co.ak       |
| You have been sent an invitation to use Gold.             | Password                           |
|                                                           | ·······                            |
| Click the button below to finish setting up your account. | Forgot Password                    |
| Complete My Account                                       | Log in                             |
| hage 10   Email invite to customer to create an account.  | Image 11   Customer portal log in. |

## 3.2 Customer Activity Dashboard

| Once they log in, customers will be able to view the Customer Activity dashboard |
|----------------------------------------------------------------------------------|
|----------------------------------------------------------------------------------|

|                   |         |        |                    |        |            |         |               |                    | e (• |
|-------------------|---------|--------|--------------------|--------|------------|---------|---------------|--------------------|------|
| Custor            | ner Ac  | tivity |                    |        |            |         |               |                    |      |
| Type:<br>Invoices |         | ~      | Status:<br>Current |        | ~          |         |               |                    |      |
| Inv Data          | Deferon | Tuno   | Outstan            | Total  |            | Cottlom | Arc.          | Search             | Q    |
| 2024-06-05        | 127070  | Inv    | £7.70              | £7.70  | 2024-06-06 | £7.32   | Current month | General Parts Sale | Pop  |
| 2024-06-05        | 127072  | Inv    | £3.98              | £3.98  | 2024-06-05 | £3.78   | Current month | General Parts Sale | Por  |
| 2024-06-05        | 127073  | Inv    | £25.78             | £25.78 | 2024-06-05 | £24.49  | Current month | General Parts Sale | POF  |

Image 12| Customer Activity dashboard.

- Customer Activity is listed on the main screen which displays transactions such as invoices. The details displayed include the invoice date, reference and other relevant details extracted from Gold.
- Transactions can be filtered by type and their current Gold status.
- A hamburger menu on the top left can be clicked for more options.
- The user profile and log out button are located on the top right.

### 3.3 Manage Customer Profile

Customers can select the profile icon on the top right corner of the dashboard to access their user profile.

Here they can:

- Change their password.
- Upload a photo.
- Add or update contact preferences, name/address, and contact info.
- Select **Save Changes** to save any amendments or select **Cancel** to return to the Customer Activity dashboard.

| Upload Photo Change Password                                                   | Title "<br>Ms<br>Last Name "<br>User                                     | First Name "<br>Maria                                                                                |
|--------------------------------------------------------------------------------|--------------------------------------------------------------------------|----------------------------------------------------------------------------------------------------|
| maria.dealeradmin@ibcos.co.uk                                                  | Address<br>Address Line 1<br>Address Line 2                              |                                                                                                    |
| Contact Preferences:<br>Get Updates Via SMS?<br>Phone<br>Email<br>Post<br>Text | City<br>City<br>Post Code<br>Post Code<br>Mobile Number<br>Mobile Number | Email Address ' maria dealeradmin@ibcos.co.uk Phone Number Pirone Number Alternate Number Alt Number |

Image 13 | User profile window to manage account details for customers.

### 3.4 View, Print and Download Invoices

You can easily view, print and download invoices from the Customer Activity dashboard.

Follow the steps below to view, print and/or download invoices:

1. To locate an invoice, you can scroll through the list of customers, use the search function or select History from the Status drop down to see settled invoices.

2. Once you've located the invoice, select the **Document icon** from the **Download column** to view it.

3. Select the Printer icon to print or select the Download icon to download it to a local device.

4.Click anywhere on the Customer Activity dashboard to return to it.

| =    | cda4b51f-32c0-4e33-923d-55 1 / 1   - 100                                                                                  | % +   : \$ ±                                                                                                |                                  |
|------|----------------------------------------------------------------------------------------------------|----------------------------------------------------------------------------------------------------|----------------------------------|
|      | . Ibcos Compu<br>Abacus H<br>Acorn Busir<br>Tower E<br>POOLE BH<br>V.A.T. No. GB                                          | iters Ltd<br>House<br>Hess Park<br>Park<br>2ark<br>24NZ<br>623 573 223                                      | Vinvoice 127070 is loaded.       |
|      | Mr A L Barlow<br>Postgate Farm<br>Castleton<br>WHITBY<br>North Yorkshire YO21 6ND                                         | GBP INVOICE<br>Account 1200<br>Depot 1<br>Order No SDA<br>Cust Adv No.<br>Rep Code DG<br>General Parts Sale | Search Q                         |
|      |                                                                                                    | Advice No 122588                                                                                            | Age Description Download         |
|      | Page No 1 Date 0                                                                                                    | 05/06/2024 Invoice No. 127070                                                                               | Current month General Parts Sale |
|      | Part Number Description Q<br>Parts department now open 07:30 to 18:30 E                                                   | Qty Unit Price Amount<br>Please refer to our standard terms and                                             | Current month General Parts Sale |
|      | conditions for returns policy.                                                                                            | 24                                                                                                    | Current month General Parts Sale |
|      | JD-01167489-A TENSIONER<br>JD-01998745 SPRING                                                                             | 1 Each 3.92 3.92<br>1 EACH 2.50 2.50                                                                        |                                  |
|      |                                                                                                    | 6.42<br>V.A.T. 1.28                                                                                         |                                  |
|      |                                                                                                    | Invoice Total 7.70                                                                                          |                                  |
|      | Rate Goods V.A.T.<br>20.00 6.42 1.28                                                                                      |                                                                                                    |                                  |
|      | A discount of 5.00% of the full price app<br>No credit note will be issued. Following<br>recovered the VAT actually paid. | plies if payment is made by 06/06/2024.<br>payment you must ensure you have only                            |                                  |
| Imag | e 14   Opening an invoice.                                                                                                |                                                                                                    |                                  |
| 4    | . USEFUL INFOR                                                                                                    | MATION                                                                                                    |                                  |
|      | J                                                                                                    | ଡ୍                                                                                                    |                                  |
|      | Support Number:                                                                                                    | Support Email:                                                                                              | : Document Version:              |

+44 (0) 1202 714200 Press Option 1

support@ibcos.co.uk

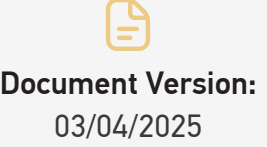

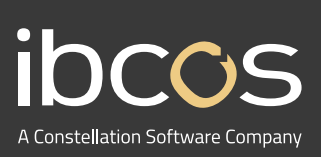

For more information on Ibcos Computers Ltd., please visit **www.ibcos.co.uk**.

To get in touch with us, please email us at sales@ibcos.co.uk or ring us at +44 (0) 1202 714200